## **QUICK REFERENCE - FACULTY RECORD SUPPLEMENT E-FORM**

- **Compatible Browsers:** You will need to copy and paste the link into one of these browsers.
  - o Firefox
  - o Internet Explorer
  - Connect to VPN. To establish VPN Connection review link or contact your computer consultant: https://services.dartmouth.edu/TDClient/1806/Portal/KB/ArticleDet?ID=73771
- Session:
  - Open the FRS eForm in one browser window only.
  - o Do not open the FRS eForm in multiple windows.
  - Anytime you wish to exit and return to the eForm, you need to click the *Save Form and Continue Later* button and close the browser tab/window by clicking the "X".
  - Once you start a session of updating the eForm, save your work and close your browser window/tab prior to moving on to something else. Any information completed during the session will not be saved until the *Save Form and Continue Later* button is clicked.

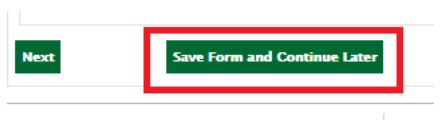

- o If ALL fields are grayed out, close all browser windows and start a new session.
- The e-form session will time out after 30 minutes of inactivity. At the 30-minute mark, you will receive a pop-up message asking if you'd like to remain logged in. Click Stay Logged In

| New K with Schedulance Dage<br>CRAN OF CRANSTY OFFICE<br>VALUETY ACCELOR UNITATION<br>ADVENTION OF ADVENTION                                                                                                    |  |                                                                                                    | A | Auto Logout in Progress |                                                                            | × |
|----------------------------------------------------------------------------------------------------|--|----------------------------------------------------------------------------------------------------|---|-------------------------|----------------------------------------------------------------------------|---|
| Reparing house April 1 decays<br>Anapolie dis<br>1999<br>Second Data Andre Santania di Santa<br>Anapoli Antra da Santania di Santa<br>Anapoli Antra da Santania di Santa<br>Santa da Santa Santa Santa<br>Santa da Santa Santa Santa |  | And the set of an a survey<br>and the set of a set of a set |   | 4                       | Your session appears to be inactive. You will be logged out in 26 seconds. |   |
|                                                                                                    |  |                                                                                                    |   |                         | Stay Logged I                                                              | n |

- Field Types:
  - Gray fields are non-editable.
  - o Dropdown fields
  - For fields that are editable, please review the information to ensure accuracy; update as needed.

Faculty Rank

Professor

- Some fields are blank, that may require you to enter information.
- The two diagonal lines at the bottom corner of a field indicate the box is resizable. Click and drag to resize the field. This will allow you to read all text typed into the field.

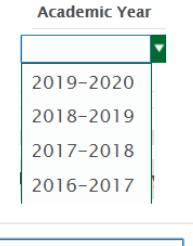

- Adding new data:
  - Click the Add button several times to add multiples lines. Additional lines will appear at the bottom of a section. This will eliminate the need to scroll to the top of each section to add lines.

| Scholarly Activities<br>Prease line all publications, works produced, exhibited, or performed and forthcoming scholarly publications (terms that have been accepted or. in the case of performances and exhibits, scheduled).<br>Prease do not aboverview.<br>Include anticipated publication/completion date. Only include work that is forthcoming now, not work that was forthcoming in earlier cycles and has now appeared. |           |           |                                                          |               |                        |  |  |  |  |  |
|----------------------------------------------------------------------------------------------------|-----------|-----------|----------------------------------------------------------|---------------|------------------------|--|--|--|--|--|
| (Note: Clicking the "Add" humon will create additional rows at the bottom of each section)                                                                                                    |           |           |                                                          |               |                        |  |  |  |  |  |
| Completed Scholarly Activities                                                                                                    |           |           |                                                          |               |                        |  |  |  |  |  |
| Academic Year                                                                                                    | Туря      | Status    | Citation/Exhibition/Performance as it appears on your CV | Peer Reviewed | Notes                  |  |  |  |  |  |
| 2017-2018 *                                                                                                    | Sook      | Published | Book citation as it appears on CV                        | N/A 💌         | Additional information |  |  |  |  |  |
| 2018-2019                                                                                                    | Exhibit 💌 | Exhibited | Exhibit citation as it appears on CV                     | N/A T         | Additional information |  |  |  |  |  |
|                                                                                                    |           |           |                                                          |               |                        |  |  |  |  |  |

• In Student section, if you begin typing the last name, a dropdown menu of matching names will appear.

| Advising and Mentoring Activities<br>Identify people that you advised or mentored in the reporting period. |                            |          |        |        |      |        |                     |        |  |  |  |
|----------------------------------------------------------------------------------------------------|----------------------------|----------|--------|--------|------|--------|---------------------|--------|--|--|--|
| (Note: Please select "Yes" for each term you participated in advising or mentoring activities)             |                            |          |        |        |      |        |                     |        |  |  |  |
| Undergraduate Students                                                                                     |                            |          |        |        |      |        |                     | Add    |  |  |  |
| Academic Year                                                                                              | Student Name (Last, First) | Activity | Spring | Summer | Fall | Winter | Project Description |        |  |  |  |
| •                                                                                                    |                            |          |        | *      | •    |        |                     | Remove |  |  |  |